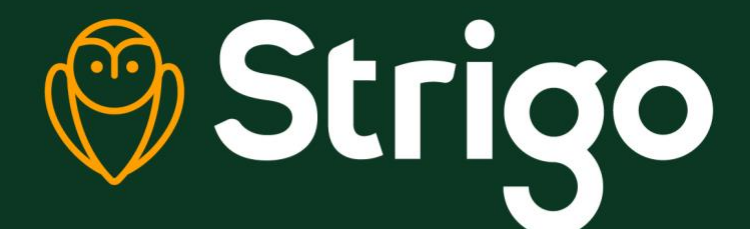

Strigg

HUSHES

# User Guide Strigo Hughes 4201

H61798 Revision E March 18, 2020

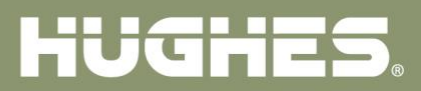

#### Copyright © 2020 Hughes Network Systems, LLC

All rights reserved. This publication and its contents are proprietary to Hughes Network Systems, LLC. No part of this publication may be reproduced in any form or by any means without the written permission of Hughes Network Systems, LLC, 11717 Exploration Lane, Germantown, Maryland 20876.

Hughes Network Systems, LLC has made every effort to ensure the correctness and completeness of the material in this document. Hughes Network Systems, LLC shall not be liable for errors contained herein. The information in this document is subject to change without notice. Hughes Network Systems, LLC makes no warranty of any kind with regard to this material, including, but not limited to, the implied warranties of merchantability and fitness for a particular purpose.

#### Trademarks

HUGHES and Hughes Network Systems are trademarks of Hughes Network Systems, LLC. All other trademarks are the property of their respective owners.

# Contents

| Contents                                       | . 3 |
|------------------------------------------------|-----|
| Understanding safety alert messages            | . 5 |
| Messages concerning personal injury            | 5   |
| Messages concerning property damage            | 5   |
| Safety symbols                                 | 6   |
| Additional symbols                             | 6   |
| Warnings for satellite terminal                | 6   |
| Equipment users                                | 8   |
| Chanter 1                                      |     |
| Introduction                                   | . 9 |
| Overview                                       | 9   |
| About this user guide                          | 9   |
| Package contents                               | 9   |
| Minimum system requirements for laptop/PC      | 10  |
|                                                |     |
| Chapter 2                                      |     |
| Using the Hughes 4201                          | 11  |
| Quick start                                    | 11  |
| CDS icon                                       | 11  |
| GPS ICOII                                      | 11  |
| Satellite itons                                | 11  |
| Connecting the terminal to the computer        | 12  |
| Connecting the terminal to the computer        | 11  |
|                                                | 14  |
|                                                | 14  |
| Chapter 3                                      |     |
| Using the LCD and keypad1                      | 16  |
| LCD display and keypad                         | 16  |
| Terminal buttons                               | 16  |
| LCD status display                             | 17  |
| Pointing mode display                          | 17  |
| Audible pointing indicator                     | 17  |
| Exit pointing and registering with the network | 18  |
| Idle mode display                              | 18  |
| Status messages                                | 18  |
| Menu navigation                                | 19  |
| Display icons                                  | 22  |
| Battery icon                                   | 22  |
| Power icon                                     | 23  |
| GPS icon                                       | 23  |
| Satellite icons                                | 23  |
| Wireless LAN icon                              | 23  |

| Wireless LAN lock icon                        | 23                   |
|-----------------------------------------------|----------------------|
| Globe icon                                    | 23                   |
| SIM PIN entry                                 | 24                   |
| Multiple users                                | 24                   |
| Information messages                          | 25                   |
| Chapter 4                                     |                      |
| Using the Web UI                              |                      |
| Accessing the Web UI                          |                      |
| Home page                                     |                      |
| Usage statistics                              |                      |
| Settings page                                 | 27                   |
| General setup                                 | 27                   |
| IP Address/DHCP Settings                      | 27                   |
| Ethernet security                             | 28                   |
|                                               | 28                   |
| Security                                      | 29                   |
| Outbound filters                              |                      |
| Port forwarding                               |                      |
| Support page                                  | 32                   |
| Update mobile terminal software               |                      |
| Terminal information                          | 34                   |
| SIM information                               | 34                   |
| Modem diagnostics                             | 34                   |
| Chapter 5                                     |                      |
| Troubleshooting                               |                      |
| Chantor 6                                     |                      |
| Technical specifications                      |                      |
| Chantor 7                                     |                      |
| Rattery safety                                | 37                   |
| Safety information                            |                      |
| Charging                                      |                      |
| Disposal                                      |                      |
|                                               |                      |
| Chapter &<br>Regulatory Compliance Statements | 20                   |
| ISED Compliance Statement                     | <b>30</b><br>20      |
| FCC Compliance Statement                      |                      |
| Definitions and acronyms                      | ۵۵۵۵<br>۱ <b>۱</b> ۸ |
| Deminuons and actonyms                        |                      |

# Understanding safety alert messages

Safety alert messages call attention to potential safety hazards and tell you how to avoid them. These messages are identified by the signal words DANGER, WARNING, CAUTION, or NOTICE, as illustrated below. To avoid possible property damage, personal injury, or in some cases possible death, read and comply with all safety alert messages.

# Messages concerning personal injury

The signal words DANGER, WARNING, and CAUTION indicate hazards that could result in personal injury or in some cases death, as explained below. Each of these signal words indicates the severity of the potential hazard.

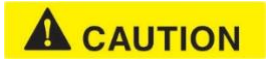

CAUTION indicates a potentially hazardous situation which, if not avoided, could result in minor or moderate injury.

# Messages concerning property damage

A NOTICE concerns property damage only.

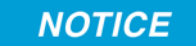

NOTICE is used for advisory messages concerning possible property damage, product damage or malfunction, data loss, or other unwanted results—but *not* personal injury.

# Safety symbols

The generic safety alert symbol

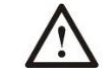

calls attention to a potential personal injury hazard. It appears next to the DANGER, WARNING, and CAUTION signal words as part of the signal word label. Other symbols may appear next to DANGER, WARNING, or CAUTION to indicate a specific type of hazard (for example, fire or electric shock). If other hazard symbols are used in this document they are identified in this section.

# Additional symbols

This document uses the following hazard symbols:

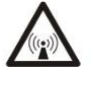

**Warning:** Potential Radio Frequency (RF) hazard. Where you see this alert symbol and WARNING heading, strictly follow the warning instructions to avoid injury to eyes or other personal injury.

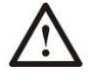

**Warning:** Where you see this alert symbol and WARNING heading, strictly follow the warning instructions to avoid personal injury.

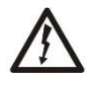

**Danger:** Electric shock hazard: Where you see this alert symbol and DANGER heading, strictly follow the warning instructions to avoid electric shock injury or death.

# Warnings for satellite terminal

# 

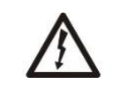

**Do Not Stand in Front of the Antenna:** This device emits radio frequency energy. To avoid injury, do not place head or other body parts in front of the satellite antenna when system is operational. Maintain a distance of one meter or more from the front of the Satellite Terminal antenna.

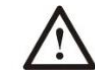

**General:** Handle your Satellite Terminal with care. The unit is weather resistant per IEC 60529 IP54; however, do not submerge the unit. Avoid exposing your Satellite Terminal to extreme hot or cold temperatures outside the range -25° C to +55° C.

Avoid placing the Terminal close to cigarettes, open flames or any source of heat.

Changes or modifications to the Terminal not expressly approved by Hughes Network Systems could void your authority to operate this equipment.

Only use a soft damp cloth to clean the Terminal.

To avoid impaired Terminal performance, please ensure the unit's antenna is not damaged or covered with foreign material like paint or labeling

When inserting the SIM, do not bend it or damage the contacts in any way. When connecting the interface cables, do not use excessive force.

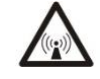

In the Vicinity of Blasting Work and in Explosive Environments: Never use the Satellite Terminal where blasting work is in progress. Observe all restrictions and follow any regulations or rules. Areas with a potentially explosive environment are often, but not always, clearly marked. Do not use the Terminal while at a petrol filling station. Do not use near fuel or chemicals.

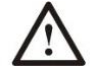

**Qualified Service:** Do not attempt to disassemble your Satellite Terminal. The unit does not contain consumer-serviceable components. Only qualified service personnel may install or repair equipment.

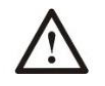

Accessories: Use Hughes approved accessories only. Use of non-approved accessories may result in loss of performance, damage to the Satellite Terminal, fire, electric shock or injury.

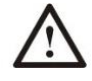

**Battery:** Use only a battery approved by Hughes. Risk of explosion if battery is replaced by an incorrect type. Recycle or dispose of this battery in accordance with local regulations.

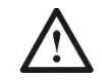

**Connecting Devices:** Never connect incompatible devices to the Satellite Terminal. When connecting the Satellite Terminal to any other device, read the device's User Manual for detailed safety instructions.

# 

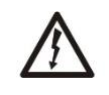

**Pacemakers:** The various brands and models of cardiac pacemakers available exhibit a wide range of immunity levels to radio signals. Therefore, people who wear a cardiac pacemaker and who want to use a Satellite Terminal should seek the advice

of their cardiologist. If, as a pacemaker user, you are still concerned about interaction with the Satellite Terminal, we suggest you follow these guidelines:

- Maintain a distance of one meter from the main antenna front and sides and your pacemaker
- Refer to your pacemaker product literature for information on your particular device

If you have any reason to suspect that interference is taking place, turn off your Satellite Terminal immediately.

# 

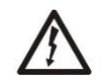

**Hearing Aids:** Most new models of hearing aids are immune to radio frequency interference from Satellite Terminals that are more than 2 meters away. Many types of older hearing aids may be susceptible to interference, making it very difficult to use them near a Terminal. Should interference be experienced, maintain additional separation between you and the Satellite Terminal.

# 

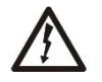

**Electrical Storms:** Operation of the Satellite Terminal during electrical storms may result in severe personal injury or death.

# **Equipment users**

User must be a skilled person. Designated users should not be exposed to conditions that could cause pain or injury, nor intentionally caused said conditions.

# Chapter 1 Introduction

# **Overview**

The Hughes 4201 Mobile Satellite terminal provides reliable satellite connectivity over the Strigo GMR-1 3G mobile satellite network. IP data services are accessible through Ethernet and Wi-Fi interfaces. The small form factor of the Hughes 4201 Mobile Satellite terminal greatly enables mobility of the end user.

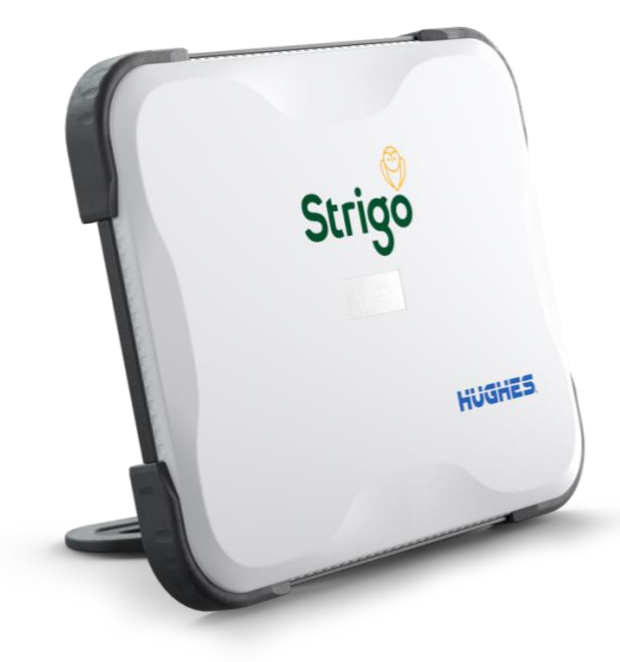

Figure 1: Hughes 4201 Mobile Satellite terminal

# About this user guide

This user guide contains the most up-to-date information available on this product on the date it was generated. It is focused on the specific information needed to operate the Hughes 4201 Mobile Satellite terminal and to connect to the Strigo mobile satellite network. If you are a first-time user, you will be guided through the procedure for powering up your terminal, obtaining a GPS fix, connecting your computer to the terminal and registering with the network. You are then ready to start using broadband data services.

# **Package contents**

When you unpack the Hughes 4201 Mobile Satellite terminal kit package, you will find the following:

- Hughes 4201 Mobile Satellite terminal
- AC/DC power adapter

- Ethernet cable
- Lithium Ion battery
- Quick Start User Guide

Your Service Provider will supply you with a UMTS Subscriber Identification Module (USIM) and its PIN, and Satellite Terminal configuration instructions – you will need these to access the satellite network.

# Minimum system requirements for laptop/PC

These are the minimum computer system requirements for successful interface with the Satellite Terminal:

- Internet Browser: Microsoft Internet Explorer (IE11 or later), Mozilla Firefox, Chrome, or Safari.
- PC Support for Wi-Fi (802.11b/g/n) or Ethernet

# Chapter 2 Using the Hughes 4201

# Before getting started

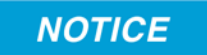

Install the USIM and battery into the terminal unit and then fully charge the battery using the supplied AC/DC converter before powering up the unit.

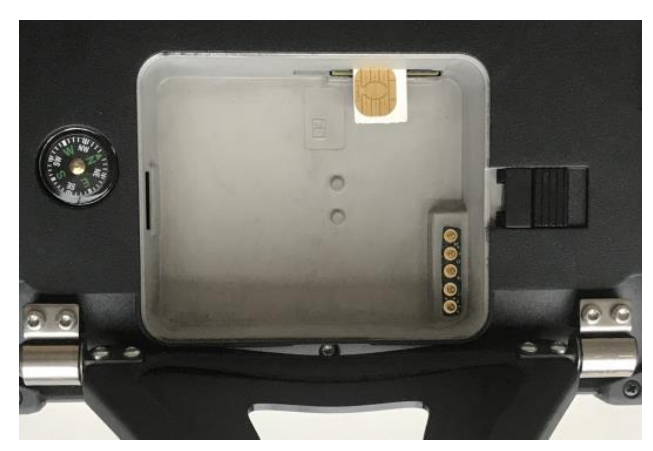

Figure 2: Inserting the USIM card

# **Quick start**

Press the power button for at least 2 seconds to power on the unit.

The Hughes 4201 Mobile Satellite terminal must first obtain a GPS fix by setting it up in a location with an open view of the sky.

### GPS icon

GPS

The GPS icon on the LCD indicates the state of the GPS information in the terminal.

The icon **flashes** after power up until a fresh GPS fix is obtained.

The icon is on steady when the terminal has a new GPS fix.

### Satellite icons

The satellite icons, located next to the GPS icon, indicate the **status of the GPS receiver** in the terminal and the **number of visible satellites**.

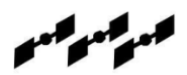

The icons are off when the GPS receiver is off.

The icons are **active** when the **GPS receiver is on**, either flashing or steady state. The number of icons in steady state indicates the number of GPS satellites in view. You will need all three on solid to acquire a new GPS fix. Note that once an adequate GPS fix is obtained, both the GPS receiver and all of the satellite icons are turned off and the word "GPS" should go on steady.

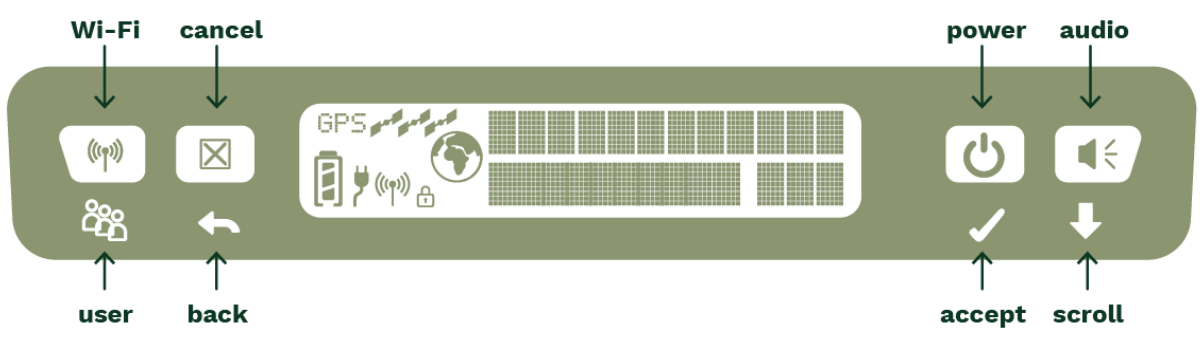

Figure 3: Terminal iUI (LCD)

The top line gives the compass bearing and elevation angle of the Echostar T1 satellite.

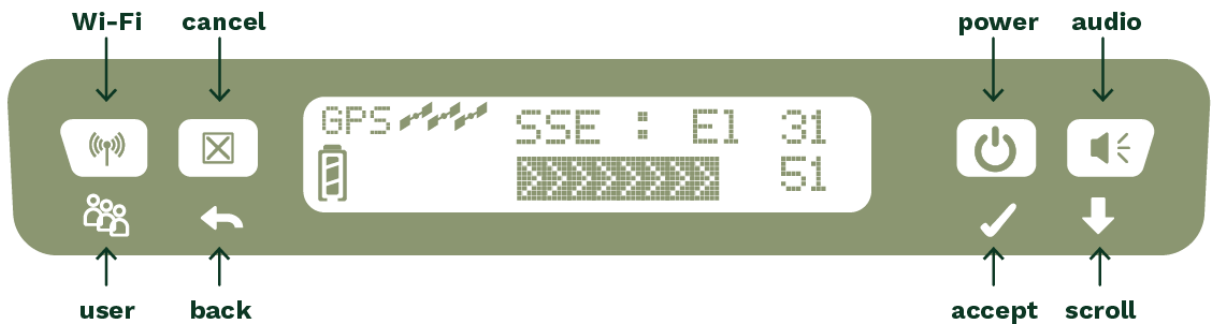

Figure 4: Compass bearing and elevation angle of the Echostar T1 satellite

Use the signal quality bar and numeric display on the lower line to help point the terminal to the satellite. While in pointing mode, you may also activate the audio pointing aid by a long press of the **Audio/Scroll** button on the right.

For best performance of the terminal it is recommended to maximize the signal received by the terminal by adjustment of elevation and compass direction. Once you have optimized pointing of the terminal to the satellite, exit pointing by a long press of the **Cancel/Back** button. The unit will now attempt to register with the satellite network.

Once the unit has registered and is Packet Switched (PS) attached, it will automatically create a data connection.

#### Web UI quick start

Alternatively, you can connect a computer and use the Hughes 4201's internal Web server. From your terminal equipment (e.g., PC), enter **<u>192.168.128.100</u>** as the URL to access the Hughes 4201's home page.

The Terminal Status page gives you all the information you need to point and register with the network. Once you have a GPS fix and are pointed to the satellite

as best you can, click the **Register with Network** button to start the registration process.

Once you are registered and attached, the terminal automatically establishes a data connection.

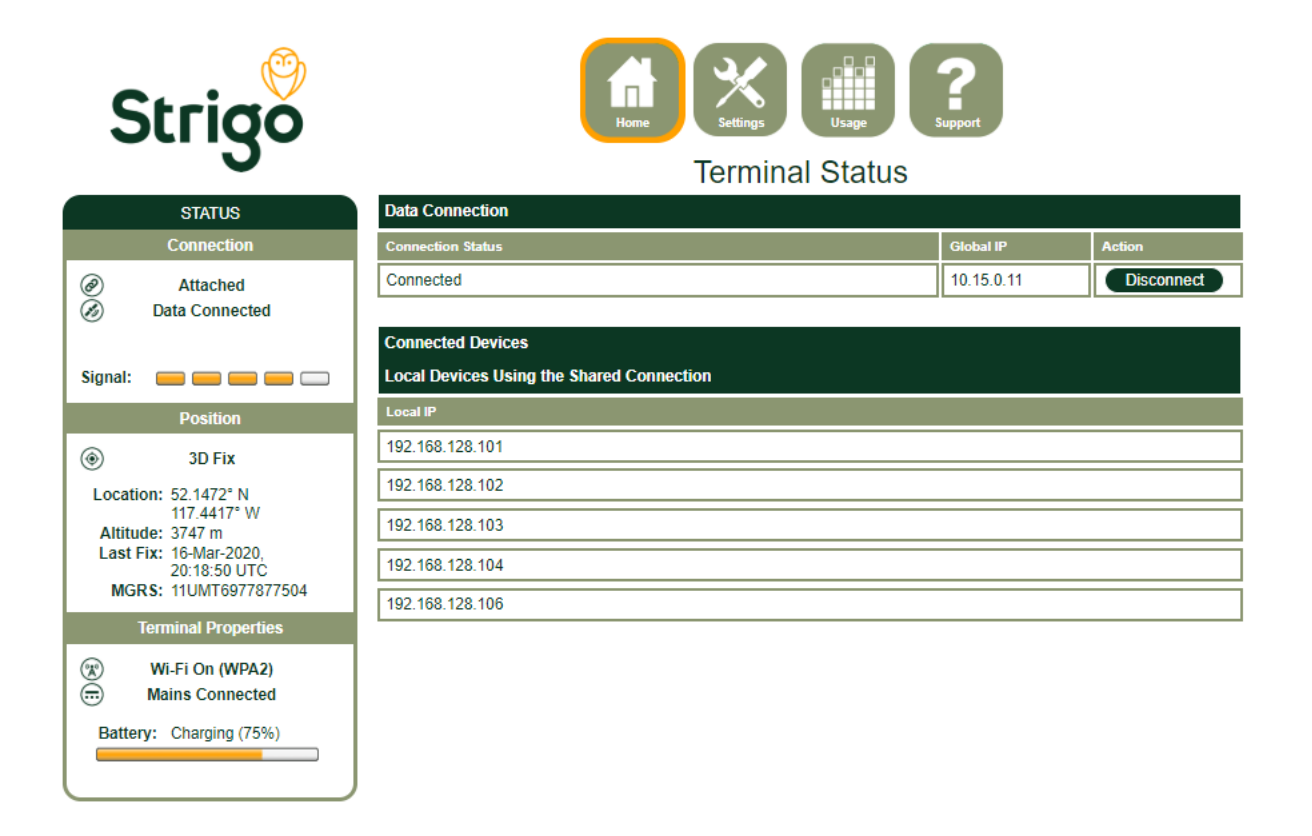

# Connecting the terminal to the computer

You can connect your computer to the Hughes 4201 with one or more of the following interfaces:

- WiFi
- Ethernet

NOTICE

During initial setup, the terminal can only be configured using an Ethernet connection. Once the terminal has been configured, both interfaces (WiFi and Ethernet) can be used for data transfer depending on the service required.

Your computer must be configured to support your chosen connection method. Refer to the documentation supplied with your computer for details.

### Connecting by Ethernet

To connect the Hughes 4201 Mobile Satellite terminal to a device using Ethernet:

• Connect a standard Ethernet cable to your device's Ethernet port, and insert the other end of the connector into the Ethernet port on the Hughes 4201.

#### Connecting by Wi-Fi

To enable the Wi-Fi, long press (> 2 seconds) the **Wi-Fi** button on the front of the terminal.

- The default SSID is "Strigo-last 7 digits of IMEI"
- The default channel number is 11
- Up to 4 users can connect by W-Fi

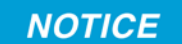

You cannot enable WPA or WPA2 encryption from the LCD/keypad interface. The Wi-Fi encryption must be configured in the Web UI.

#### Wi-Fi security

- WPA and WPA2 Protection Status: Check the box to "Enable" either the WPA or WPA2 for added security.
- WPA or WPA2 Key: It is strongly recommended to replace the default password with your own unique password.

### NOTICE

- SSID Broadcast: For added security you can choose not to broadcast your SSID.
- MAC Filtering: For added security, check the box to "Enable" MAC Filtering. You can define up to 10 MAC addresses that are allowed to connect to your Wi-Fi.

#### NOTICE

To determine the MAC address of a PC, go to a DOS prompt and type **ipconfig/all**.

For Mac OS X, under the Apple Menu go to **System Preferences > Network** and **Show Airport**. The Airport Id is the MAC address. Alternatively, go to **About this Mac > More Info > network**, and select **Airport**.

### NOTICE

When Wi-Fi is enabled, unauthorized users may be able to access your Strigo service. If WPA/WPA2 is enabled, you must provide other Wi-Fi users with the password in order for them to connect to the terminal. You can go to the **Manage Connections** page on the Web UI to see what computers are actually using the terminal's Strigo service.

| Home Settings Capport       |                                                                                                    |  |
|-----------------------------|----------------------------------------------------------------------------------------------------|--|
| Enable Wil Ei               | Enable Wi-Ei Interface                                                                                                    |  |
| Network Name (SSID)         | STRIGO-000390-9                                                                                                    |  |
| Network Channel             | 11 •                                                                                                    |  |
| Wi-Fi Protection            | WPA2 Protection V                                                                                                    |  |
| Wi-Fi MAC Address Filtering | Enable Wi-Fi MAC Address Filtering                                                                                                    |  |
| WPA2                        |                                                                                                    |  |
| WPA2 Passphrase             | svt12345 Hide Key                                                                                                    |  |
| AES Update Interval         | 3600 secs                                                                                                    |  |
|                             |                                                                                                    |  |
|                             | Apply Changes                                                                                                    |  |
|                             | Wi-Fi Settings         Enable Wi-Fi         Network Name (SSID)         Network Channel         Wi-Fi Protection         Wi-Fi MAC Address Filtering         WPA2         WPA2         WPA2 Passphrase         AES Update Interval |  |

# Chapter 3 Using the LCD and keypad

# LCD display and keypad

The Hughes 4201 Mobile Satellite terminal has an LCD display that provides status information about the terminal. It has a four-button keypad that allows you to control the operational features of the terminal without the need of a PC or a browser. It also includes control of an audible pointing aid integrated into the terminal.

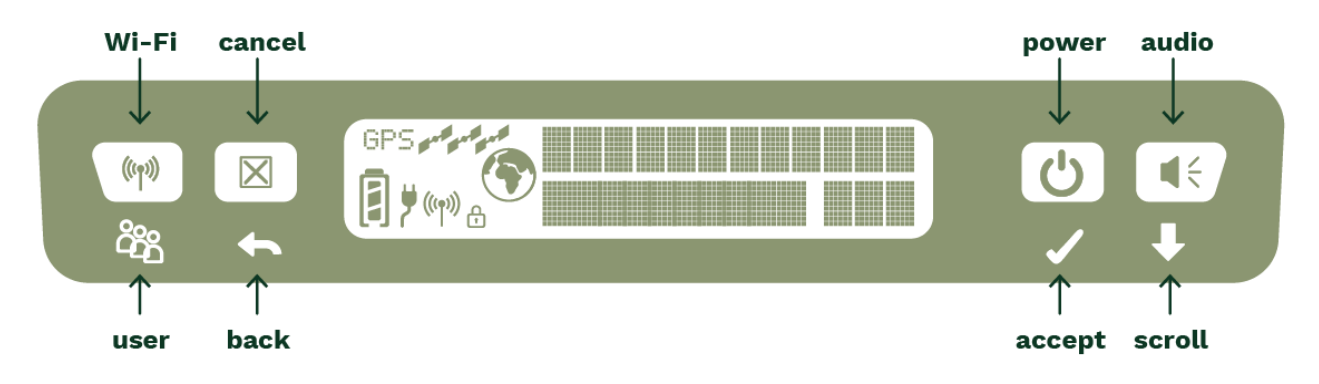

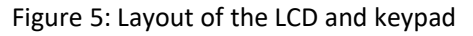

# **Terminal buttons**

The Hughes 4201 Mobile Satellite terminal provides four buttons for the user. Each button has two primary functions, one invoked with a short press and the other invoked with a long press. The top icon (icon on button) associated with a button is the long press function. The bottom icon is the short press function.

| Button name | Short press                        | Long press                 |
|-------------|------------------------------------|----------------------------|
| User        | Selects the user to display        | Wi-Fi on/off               |
| Back        | Up one level in menu               | Cancel menu/Exits pointing |
| Accept      | Enters menu and confirms selection | Power on/off               |
| Scroll      | Scrolls through a menu             | Turns Audio on/off         |

Table 1: Terminal buttons

A "short press" is pressing a key for less than two seconds.

A "long press" is pressing a key for two seconds or longer.

# LCD status display

#### Pointing mode display

By default, at power up the LCD shows the pointing display. The top line alternates between "Pointing" and the compass bearing and elevation angle of the closest satellite. In Figure 6, the satellite bearing is South-South-East (SSE), the elevation angle to the satellite is 31 degrees and the signal strength is 51 dB.

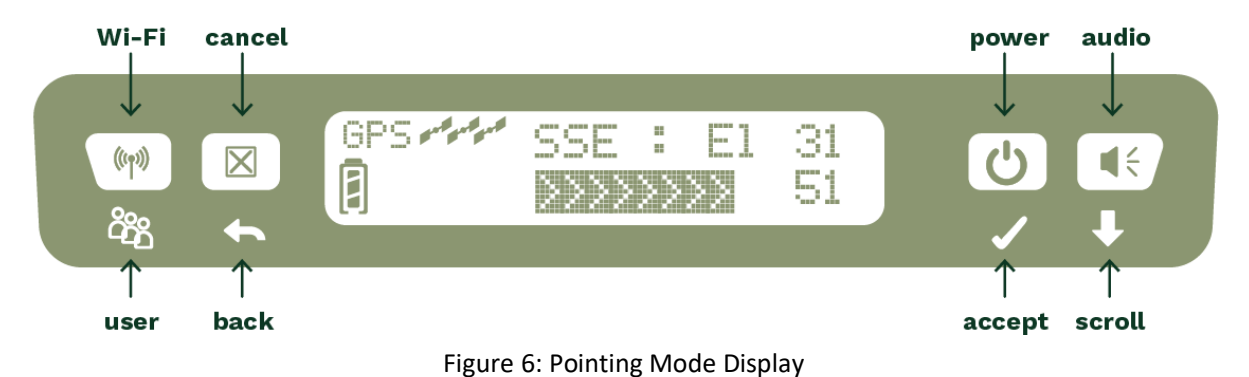

The compass bearing is indicated with abbreviated compass directions as shown in Figure 7:

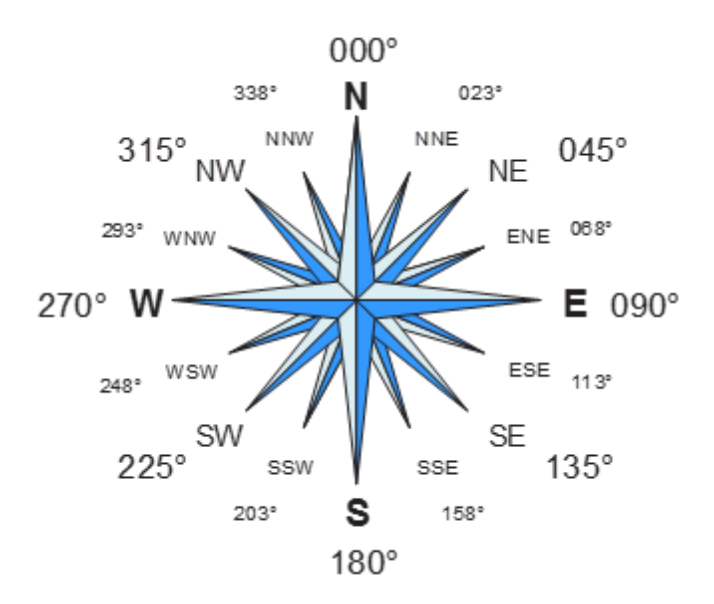

Figure 7: Compass Bearings

#### Audible pointing indicator

A buzzer provides an audible representation of the signal quality during antenna pointing. When turned on, the indicator emits pointing tones that increase in tempo and pitch as the signal strength increases. If the satellite is not found, one tone is followed by a pause.

Use a long press of the Audio button to toggle the audio pointing indicator on and off.

# Exit pointing and registering with the network

Once you have accurately pointed the terminal to the satellite, exit pointing by a long press of the Back button. This will cause the unit to attempt to register with the Strigo network (Note: if audible pointing tones were enabled during pointing, they will automatically turn off once you attempt to register).

### Idle mode display

Once the terminal exits pointing, it will automatically attempt to attach to the network and establish a data connection. During this operation it displays "Attaching" on the upper line of the LCD.

Once it attaches and establishes a data context, the LCD displays "Data Ready" on the upper line and the globe icon.

In idle mode, the strength of the received satellite signal is displayed by a 5-bar indicator located in the lower right hand corner of the LCD.

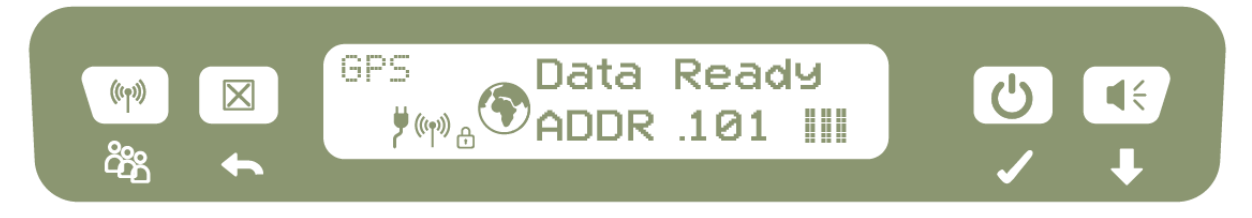

#### Figure 8: Idle Mode Display

If user equipment is connected (via Ethernet or Wireless LAN), the lower line will display "ADDR:" followed by the last octet of the IP address of the currently selected user terminal. If multiple devices are attached, you can show the other user's local IP address by repeatedly pressing the user button.

#### Status messages

The upper level of the LCD is used for status messages and menu items. Status messages are listed in Table 2 on page 18:

| Display      | Description                                                                                                    |  |  |
|--------------|----------------------------------------------------------------------------------------------------|--|--|
| HUGHES 4201  | On screen during power up.                                                                                     |  |  |
| Boot Failure | The terminal failed to boot.                                                                                   |  |  |
| Insert SIM   | No SIM is detected. Insert the SIM to continue.                                                                |  |  |
| Reading SIM  | Terminal is reading information from SIM.                                                                      |  |  |
| Enter PIN    | A SIM PIN code is needed. (This can be entered using the front panel buttons.)                                 |  |  |
| Enter PUK    | A SIM PUK code is needed. (This must be entered using the Web UI.)                                             |  |  |
| SIM Blocked  | The SIM is blocked due to too many SIM PIN/PUK attempts.                                                       |  |  |
| SIM Error    | There is a SIM communication error.                                                                            |  |  |
| Unlock SIM   | The terminal is locked to another SIM and the SIM Lock PIN is needed. (This must be entered using the Web UI.) |  |  |

#### Table 2: Status messages

| Display      | Description                                                                                                    |
|--------------|----------------------------------------------------------------------------------------------------|
| Wrong SIM    | Incorrect SIM found in this unit. The SIM inserted is not the SIM that was originally locked to the terminal.                           |
| Bad SIM      | SIM card is invalid.                                                                                                    |
| Getting POS  | Terminal is getting a GPS position.                                                                                                    |
| Searching    | Terminal is searching for the satellite signal. This message alternates with satellite bearing and elevation angle on a 3 second cycle. |
| Point ANT    | Terminal is in antenna pointing mode. This message alternates with satellite bearing and elevation angle on a 3 second cycle            |
| Attaching    | Terminal is attaching to the network.                                                                                                   |
| Ready        | Terminal is attached to the network but no data connections are currently opened.                                                       |
| Data Ready   | The satellite data connection is active and ready for use.                                                                              |
| SAT Blocked  | The satellite signal has been temporarily obstructed, blocking the connection.                                                          |
| Charged      | Battery is fully Charged                                                                                                    |
| Charging     | Battery is Charging                                                                                                    |
| Battery Low  | Battery charge level is low                                                                                                    |
| Batt Empty   | Battery charge is near empty                                                                                                    |
| Too Hot      | Unit is too hot; if not corrected, a temporary thermal shutdown may occur                                                               |
| Battery Hot  | Battery is too hot; reduce temperature or turn off unit to avoid damage to the battery                                                  |
| Reboot Req   | UT Reboot is required                                                                                                    |
| Critical Err | A hardware error has caused a forced shutdown of the terminal.                                                                          |
| Powering Off | Displayed while the Hughes 4201 is powering down                                                                                        |
| Rebooting    | The terminal is currently rebooting.                                                                                                    |
| Resetting    | The terminal is currently resetting to default parameters.                                                                              |
| Upgrading    | The terminal software is currently being upgraded.                                                                                      |
| Factory Mode | The terminal is in a test mode and cannot be used.                                                                                      |
| Attach Fail  | The terminal failed to attach to the network.                                                                                           |
| GPS Comm Err | The terminal was unable to communicate with GPS receiver.                                                                               |
| HW Failure   | The terminal has encountered a hardware fault and cannot continue.                                                                      |

# Menu navigation

From the status display, a short press of the Accept button takes the display to menu mode and displays the first of a circular list of menu items. The keypad menu structure is shown under Table 4 on page 22.

Use the scroll button to scroll between options and the accept button to select options. A short press of the Back button takes the user up one level in the menu and a long press exits the menu system and returns to the status display.

The status display is the default display, so after 30 seconds of inactivity while in the menu system the unit reverts to the status display.

Pressing the Accept button in the menu takes the display to the submenu for that option, or, at the lowest level, it selects the menu option, if applicable. When entering a submenu containing a list of parameter values/choices, such as connection types, the currently set choice is displayed.

Alternative parameters values can then be accessed by pressing the Scroll button; these flash until selected, and then remain on and steady to confirm they have been selected.

#### Table 3: Terminal button operations

| Short press   | UT state           | Result                                                                                     |  |
|---------------|--------------------|--------------------------------------------------------------------------------------------|--|
| Scroll button | On, menu item      | Scroll to next option of displayed menu item                                               |  |
| Back button   | On, menu item      | Goes up one level in menu                                                                  |  |
| Accept button | On, status display | Enter menu                                                                                 |  |
|               | On, menu item      | Confirm selected menu item                                                                 |  |
| User button   | On                 | Show the local IP address of the user terminal equipment connected to the UT (.101, .102,) |  |

| Long press    | UT state           | Result                                                                                   |  |
|---------------|--------------------|------------------------------------------------------------------------------------------|--|
| Audio button  | On, status display | Toggle audio tone on/off (save state in NVRAM)                                           |  |
| Cancel button | On, menu item      | Cancel menu action, return to status display                                             |  |
|               | On, pointing       | Exit pointing, start normal operation                                                    |  |
| Power button  | Off                | Turn on, LCD lamp test confirms button action                                            |  |
|               | On                 | Turn off, UT ignores additional power button input until power down sequence is complete |  |
| Wi-Fi button  | On                 | Toggle Wi-Fi on/off                                                                      |  |

| Special press                       | UT state | Result                                |
|-------------------------------------|----------|---------------------------------------|
| Power and Audio                     | Off      | Go to minimum boot mode               |
| buttons, simultaneous<br>long press | On       | Force Factory Defaults and power down |

| Level 1     | Level 2       | Level 3      | Level 4            | Comment                            |
|-------------|---------------|--------------|--------------------|------------------------------------|
| Connection  | Connect       |              |                    | Menu dynamically changes from      |
|             | Disconnect    |              |                    | Connect to Disconnect              |
|             |               |              |                    | depending on Connection status     |
| Information | GPS           | {Latitude}   |                    | 52.14722° N format                 |
|             |               | {Longitude}  |                    | 117.4416666° W format              |
|             | IP Status     | Global IP    | {IP Address}       | IP address of user data            |
|             |               |              |                    | connection                         |
|             |               | APN          | {APN string 1}     | First 12 characters                |
|             |               |              | {APN string 2}     | Remaining, if needed               |
|             |               | Gateway Addr | {192.168.128.100}  |                                    |
|             | Terminal      | Version      | {Software version} |                                    |
|             |               | IMEI         | {IMEI 1}           | First half                         |
|             |               |              | {IMEI 2}           | Second half                        |
|             |               | IMSI         | {IMSI 1}           | First half                         |
|             |               |              | {IMSI 2}           | Second half                        |
| Configure   | Pointing Mode | Enabled      |                    | Start display with current setting |
|             |               | Bypass       |                    |                                    |
|             | Backlight     | 30 seconds   |                    | Controls backlight setting         |
|             |               | 120 seconds  |                    |                                    |
|             |               | On           |                    |                                    |
|             |               | Off          |                    |                                    |
|             | Wi-Fi         | Enabled      |                    |                                    |
|             |               | Disabled     |                    |                                    |
|             | LCD           | Level 1      |                    | Adjust LCD contrast. Start with    |
|             |               | Level 2      |                    | current level, Accept button       |
|             |               | Level 3      |                    | confirms                           |
|             |               | Level 4      |                    |                                    |
|             |               | Level 5      |                    | ]                                  |
|             | Language      | English      |                    | English                            |
|             |               | Français     |                    | French                             |

Table 4: LCD menu structure

# **Display icons**

# Battery icon

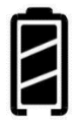

The battery icon displays the estimated life of the battery while under battery power. The battery icon displays the charging state while under external power.

#### Under battery power:

- Three segments: 75% to full
- Two segments: 50% to 74%
- One segment: 25% to 49%
- Zero segments: 10% to 24%
- Zero segments, flashing: 0% to 9%

22 Chapter 3 • Using the LCD and keypad H61798 Revision E If the icon is off, no battery has been detected or the AC/DC converter is not connected.

#### Under external power (UT "on" or "off")

Icon will flash zero, then one, then two and then three segments, one second each, while charging to display level of charge state while charging.

Three segments steady when fully charged and the LCD will show "Charged."

#### No battery present

Blank battery icon

#### Power icon

The power icon displays the state of the **external power input**.

- On if external power is connected.
- Off if external power is disconnected.

#### GPS icon

The GPS icon indicates the state of the GPS information in the terminal.

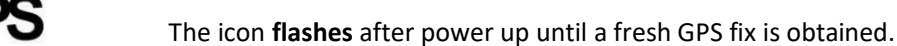

The icon is **on steady** when the terminal has a new fix.

### Satellite icons

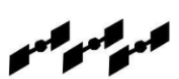

The satellite icons, located next to the GPS icon, indicate the **status of the GPS** receiver in the terminal and the **number of visible satellites**.

The icons are off when the GPS receiver is off.

The icons are **active** when the **GPS receiver is on**, either flashing or steady state. The number of icons in steady state indicates the number of GPS satellites acquired and tracked . You will need all three on solid to acquire a new GPS fix. Note that once an adequate GPS fix is obtained, both the GPS receiver and all of the satellite icons are turned off and the word "GPS" should go on steady.

### Wireless LAN icon

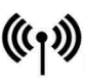

The wireless LAN icon displays the state of the Wi-Fi feature.

- Off if Wi-Fi operation is turned off.
- On if Wi-Fi is on.

# Wireless LAN lock icon

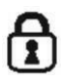

The lock icon displays the state of encryption for the Wi-Fi feature. It is displayed only if Wi-Fi is enabled and Wi-Fi encryption is turned on.

### Globe icon

The globe icon displays the user data connection status of the terminal.

- Off if the user data connection is inactive.
- On if the user data connection is active.

# **SIM PIN entry**

If the SIM PIN is enabled, the PIN must be entered before the UT can be used. This can be entered via the Web UI.

The upper row of the LCD displays "Enter PIN" while the lower row is used for PIN entry.

The cursor flashes under the current digit location.

A short press of the Scroll button cycles the current digit 0-9.

A short press of the Accept button advances to the next digit. When the fourth digit is entered, pressing **Accept** enters the PIN.

A short press of the Back button moves the cursor back to the previous digit.

When PIN entry is complete, the UT confirms the correct PIN has been entered. If it is correct, it proceeds with the normal display. If it is incorrect, it displays "SIM RetryErr" on the display.

### **Multiple users**

Multiple TEs can be connected to the Hughes 4201, e.g., via the Wi-Fi interface or if an external Ethernet hub or switch is used. To display the local IP address of all the TEs, press the User button and the display will cycle through the IP addresses of the connected TEs.

# Information messages

Table 5 shows possible error and status messages with explanations and suggested actions. Most of these messages will self-clear after 15 seconds, or can be cleared immediately by pressing any button on the front panel.

| When activ   | ating the data connection from the menu, these messages are possible:                                                                                                    |
|--------------|----------------------------------------------------------------------------------------------------|
| Opening      | The mobile terminal is currently opening the data connection.                                                                                                    |
| Already Open | The data connection is already open.                                                                                                    |
| Not Attached | The mobile terminal is not attached to the network.                                                                                                    |
| No TE Found  | There is no TE currently connected/identified by the UT as available for data traffic.                                                                                                    |
| Conn Busy    | The data connection is currently busy.                                                                                                    |
| Conn Failed  | The attempt to open the data connection has failed.                                                                                                    |
| Conn Opened  | The data connection was opened successfully.                                                                                                    |
| When deacti  | vating the data connection from the menu, these messages are possible:                                                                                                    |
| Closing      | The mobile terminal is currently closing the data connection.                                                                                                    |
| Conn Busy    | The data connection is currently busy.                                                                                                    |
| Conn Error   | An error occurred while closing the data connection.                                                                                                    |
| Conn Closed  | The data connection was closed successfully.                                                                                                    |
| ]            | If in pointing mode, these messages are possible on the LCD:                                                                                                    |
| Insert SIM   | There was no SIM detected; pointing can still continue, but once complete, "No SIM" will appear permanently.                                                                                                    |
| Wrong SIM    | The SIM detected is not the SIM that was locked to the mobile terminal                                                                                                    |
| Ata          | any time during operation, this message is possible on the LCD:                                                                                                    |
| Battery Low! | The battery is extremely low. Plug in the DC cord to avoid automatic power off when<br>the battery level becomes critical. This message persists until the condition has been<br>corrected or a button is pressed. |

Table 5: Quick-text status message descriptions

# Chapter 4 Using the Web UI

# Accessing the Web UI

The Hughes 4201 includes an internal Web User Interface (Web UI). To access the Web UI, open your favourite web browser and type in the internal IP address of the terminal, e.g., http://192.168.128.100. The Web UI opens up to the Home or Terminal Status page.

Along the top of all Web UI pages are icons representing the categories of available subpages; **Home, Connections, Telephony, Settings** and **Support**.

# Home page

The Home page shows the current terminal status and allows you to set up your initial data connection.

On the left side of the page is the **STATUS** bar. These items are updated automatically when the status of any item changes.

- 1. **Connection:** This field indicates whether you are registered with the Strigo network. It also shows the receive signal strength.
- 2. **Position:** This field displays the current position status. If the terminal acquired a GPS fix, it will display the Latitude, Longitude, Fix Quality, and the last time the GPS position was updated. Time displayed is UTC time.
- 3. **Terminal Properties:** This field indicates if Wi-Fi is on, whether security is enabled or not, it shows the battery status and whether mains power is connected.

Once connected to the network, the Terminal Status page will show that the UT is registered with the network. In the middle of the **Home** page it will show that the Data Connection is established along with the TE's local IP address and the global IP address.

A list of all the connected devices on LAN and Wi-Fi is displayed.

**Note:** If the WebUI is accessed while the terminal is in antenna pointing mode or in the process of establishing the satellite link, then this will be indicated on the home screen as well.

While in pointing mode the terminal displays signal strength only in the antenna pointing status window. The signal strength bar in the left status window becomes active after exiting antenna pointing.

# **Usage statistics**

This page shows the statistics of transmitted and received data. The Trip statistics can be reset, but the Lifetime statistics cannot be reset.

#### NOTICE

The usage statistics are only an estimate and do not reflect actual billing system details.

# Settings page

The Settings page provides a set of subpages for the configuration of various parameters of the mobile terminal:

- General Setup
- IP Address/DHCP
- Ethernet Security
- Wi-Fi
- Security
- Outbound Filters
- Port Forwarding

#### General setup

This subpage allows the user to configure general parameters of the Hughes 4201. A description of each item is as follows:

#### Mobile Satellite Terminal Startup:

- Auto Power On: When enabled, the terminal will automatically power on when connected to the AC/DC adapter.
- Antenna Pointing: This parameter is used if the terminal is permanently mounted and you want to bypass antenna pointing on subsequent power ups. For permanent installations it is also recommended to enable "Auto Power On" to avoid having to use the power button.

Access Point Name: Allows you to configure the APN if needed.

Language: Allows the user to select between English and French by clicking the drop-down arrow, select the language and then click the **Apply Changes** button.

#### IP Address/DHCP Settings

**Mobile Satellite Terminal Local IP Address:** This section allows the user to change the local IP address of the terminal from the default **<u>192.168.128.100</u>** IP address. All four octets are available to change. Once the local IP address is changed on this page and applied, the first 3 octets of the DHCP address range will also change automatically.

**DHCP Server:** Allows the DHCP server in the UT to be turned on or off by checking the Enable box.

**DHCP Address Range:** This allows the user to set the range of DHCP addresses that are given out by the UT to connected TEs.

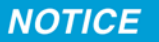

Updates to the Local IP address and DHCP server will **not** take effect until the UT is **rebooted**.

**DHCP Reservations:** This section allows the user to add an IP address that will permanently be assigned to a particular DHCP address based upon the detected device's MAC address.

# Ethernet security

The Ethernet Security page allows the user to enable Ethernet MAC Filtering.

• Ethernet MAC Filtering: User can select any detected device and add the MAC address to the Allowed MAC Addresses field to the left. The user can also manually add a MAC address in the box at the bottom of the page, then add it to the Allowed MAC Address field.

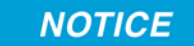

Enabling Ethernet MAC Address Filtering will also block any Wi-Fi connected devices unless they are included in the Wi-Fi MAC Address Filter list.

#### Wi-Fi

The Wi-Fi settings page allows the user to enable, disable, and configure the Wi-Fi functionality of the terminal. Once Wi-Fi is enabled and configured, TEs can connect to the terminal wirelessly.

Fields on this page include:

- Enable Wi-Fi: Turns the Wireless LAN interface on/off. The default is off (unchecked).
- Network Name (SSID): The default is "Strigo- and the last 7 digits of the terminal's IMEI number)", but you can change it to your preferred setting.
- Broadcast SSID: You can enable/disable the broadcast of your terminal's SSID.
- Network Channel: This controls the radio channel number (1 through 13) used by the access point.
- Wi-Fi Protection: The user can select between WPA or WPA2 encryption of the Wi-Fi data.
- Wi-Fi MAC Address Filtering: Allows the user to enable MAC Address Filtering for devices connected over Wi-Fi. The user can select any detected device and add the MAC address to the "Allowed MAC Addresses" field to the left. The user can also manually add a MAC address in the box at the bottom of the page, then add it to the "Allowed MAC Addresses" field.
- **Note:** If performance issues occur over the Wi-Fi interface it may help changing the Wi-Fi channel.

#### Security

This page allows the user to setup and enable/disable various passwords for the terminal.

• **SIM PIN:** This is a four digit field that can be enabled and configured by the user to secure the SIM against unwanted use. The SIM PIN is stored on the SIM itself. Once enabled, the terminal will require the SIM PIN at startup.

**Note:** After 3 incorrect attempts to enter the PIN, the user will have to use the PUK number to reset the PIN of the SIM card.

- **SIM Lock PIN:** Use up to 8 digits to lock the terminal to the current SIM card. The SIM Lock PIN code will have to be entered any time a different SIM card is used with the terminal.
- Administration Password: This password allows to prevent terminal settings from being changed by unauthorized users once the terminal is configured properly. Once enabled, this password will have to be entered before any settings can be changed. The pop-up shown in Figure 9 will come up if the Administration Password is enabled and the user attempts to change a protected configuration parameter.

| Enter Administrator Password                               |
|------------------------------------------------------------|
| Please Enter the Administrator Password to apply settings. |
| PASSWORD                                                   |
| Cancel Submit                                              |

Figure 9: Enter Administrator Password screen

# **Outbound filters**

Outbound Filters are used to control access to the network. The filter rules provide the flexibility to either block or allow specific access. The rules can be based on address and port numbers of source or destination based on the protocol. The Outbound Filters page allows the user to enable or disable this feature by checking the box and clicking on Apply Changes button.

The user can configure the rule details and name the rule. You can configure up to five rules. The following rule parameters are configurable:

- Rule precedence
- Rule Action
  - Block
  - Allow
- Rule Enabled

At least one of the following optional parameters must be provided:

- Source Address
- Destination Address
- Destination port low
- Destination port high
- Rule Protocol
  - UDP
  - ТСР

| Strigo            | Home                                                             | Settings Usage                      | <b>?</b><br>Support                                    |
|-------------------|------------------------------------------------------------------|-------------------------------------|--------------------------------------------------------|
|                   | Οι                                                               | utbound Filter S                    | ettings                                                |
|                   | Outbound Filters                                                 |                                     |                                                        |
| Settings          | Enable Filters                                                   | Enable Outbound Filters             |                                                        |
| General Setup     |                                                                  | Apply Changes                       |                                                        |
| IP Address / DHCP |                                                                  | Apply Onlanges                      |                                                        |
| Ethernet Security | Outbound Filter Rules Outbound traffic is executed against rules | from higher to lower Preceden       | ce until a match is found. Place exception rules befor |
| Wi-Fi             | Rules in Order of Execution                                      | general block/Allow ru              | Rule Details                                           |
| Security          |                                                                  | Rule Name                           |                                                        |
| Outbound Filters  |                                                                  | Rule Precedence                     | 5 - Execute Rule First V                               |
|                   |                                                                  | Rule Action                         | Block V                                                |
| Port Forwarding   |                                                                  | Rule Enabled                        | Enable Rule for Outbound Traffic                       |
|                   |                                                                  | At least <u>one</u> of the f        | ollowing optional criteria must be provided:           |
|                   | ( Remove Rule )                                                  | Source Address<br>(Optional)        | 192.168.128.                                           |
|                   |                                                                  | Destination Address<br>(Optional)   |                                                        |
|                   |                                                                  | Destination Port Low<br>(Optional)  |                                                        |
|                   |                                                                  | Destination Port High<br>(Optional) |                                                        |
|                   |                                                                  | Rule Protocol<br>(Optional)         |                                                        |
|                   |                                                                  | Clear Form                          | Add Rule Save Changes                                  |

#### Port forwarding

The Port Forwarding page allows the user to enable and setup a DMZ IP address and specific Port Forwarding rules. If both DMZ and Port Forwarding rules are enabled, then the Port Forwarding rules take precedence and all other traffic is forwarded to the DMZ IP address.

**DMZ Settings** – This section allows the user to enable and configure the DMZ IP address. When enabled, all incoming traffic is forwarded to that address.

**Port Forwarding** – This section allows the user to configure the Rule details for five separate rules.

The Port Forwarding parameters to be configured are:

- Rule name
- Local Address
- Incoming Port
- Incoming Protocol
  - ТСР
  - UDP
  - TCP and UDP
- Rule Enabled

**Port Triggering** – This allows for outgoing traffic to automatically configure port forwarding to the originating device. The port forwarding rule is active for 120 seconds after the trigger event occurred.

When the TE custom application opens "Trigger Port" X, then

- NAT sets up a translation rule for port X
- NAT adds translation rules for network-initiated connections to "Incoming Ports" X1, X2, and X3 for a period of 120 seconds

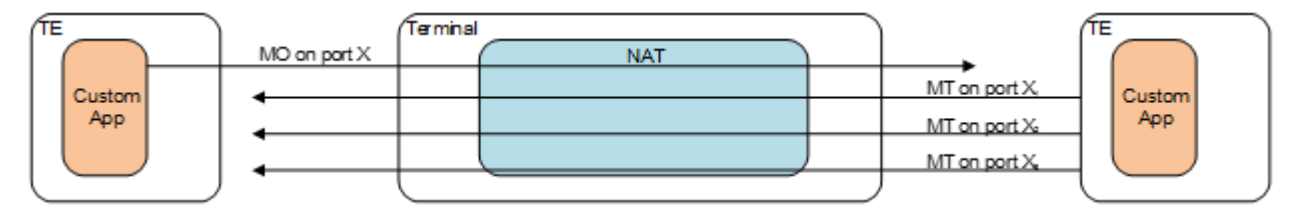

# Support page

This Web page allows the user to obtain technical and support information about the mobile terminal. It also facilitates Reboot of the terminal, Reset to Factory Defaults, Enable Full Search and update of the terminal software.

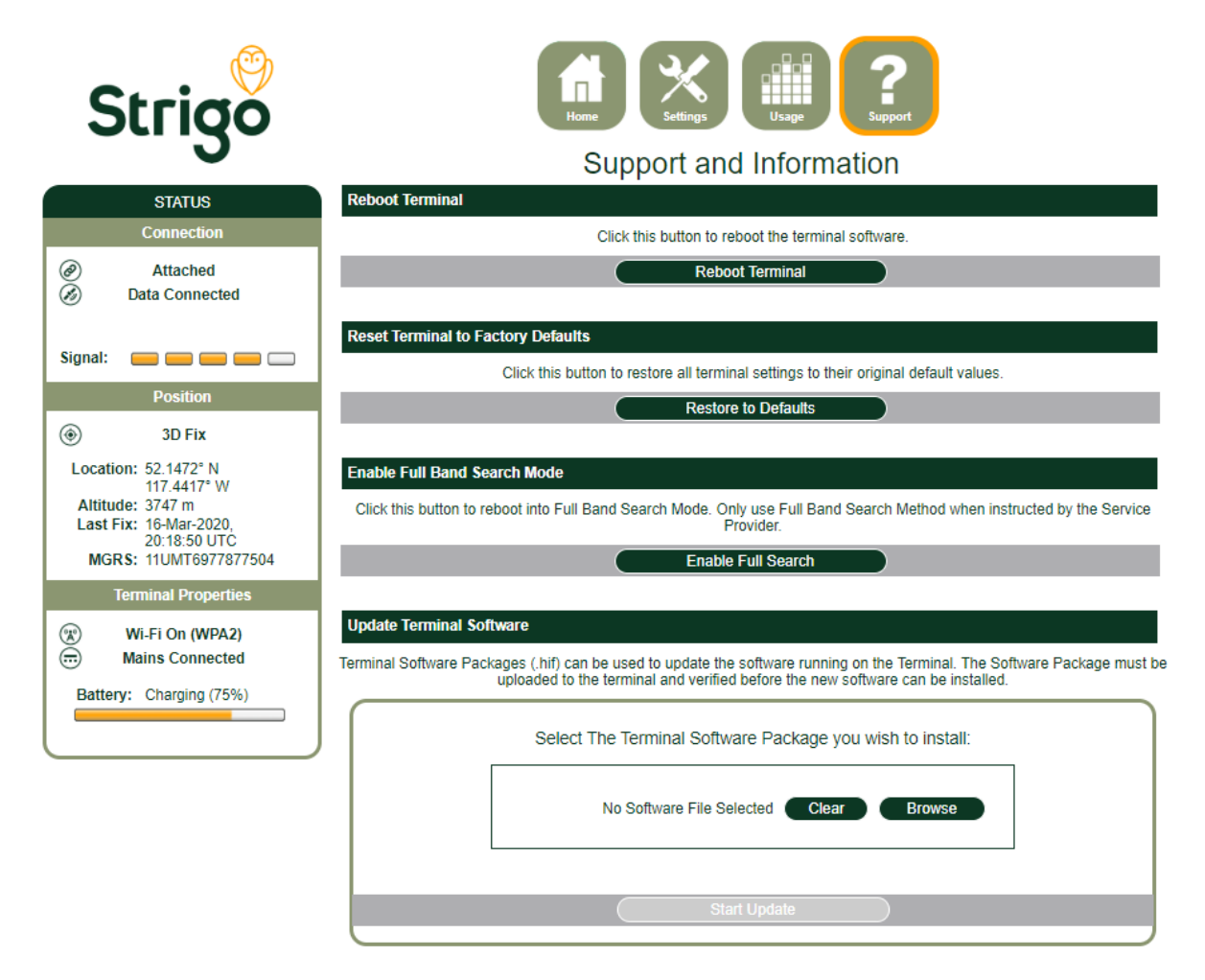

### Update mobile terminal software

This feature provides a convenient method to upgrade the Terminal Software. Before starting the process please make sure to obtain the latest Terminal Software Package, which is a file with the name "hughes\_4201\_X.X.X.X.hif", where the X's correspond to the Software release number. The Hughes 4201 Terminal Software Package contains all necessary images for the Hughes 4201 product. The terminal automatically detects the Software images which apply to the product after loading the Software Package into the terminal.

#### NOTICE

It is not recommended to downgrade the terminal software to an older release. Doing so will automatically reset all configuration settings to factory default and delete all user data stored on the terminal.

To upgrade the mobile terminal software follow these steps:

- 1. Store the Terminal Software Package on the local drive of a computer attached to the terminal.
- 2. Select the "Browse" button.
- 3. Navigate to the storage location of the Software Package, select the file and click "Open."
- 4. Click the "Start Update" button.

**Note:** The file selection can be cleared by clicking the "Clear" button.

The terminal will copy the Software Package from the computer to the terminal and prepare the terminal for the SW upgrade.

After the Software Package is uploaded and verified the Web UI will present the components which are ready to be installed.

Click the **"Install"** button to start the installation process. This will deactivate all active connections and calls and place the terminal into service mode. After the software installation is complete the terminal will automatically reboot.

Progress of the installation process is indicated to the user with a series of updates on the Web UI.

After the reboot the software version can be verified on the **Support** page.

| Terminal Information |                           |
|----------------------|---------------------------|
| Terminal Model       | 4201                      |
| IMEI                 | 353846-07-000390-9        |
| Software Version     | 5.2.0.9                   |
| Hardware Version     | 1                         |
| Baseband Software    | 5.2.0.9                   |
| Baseband Firmware    | FW 12.12 20190321 FPGA48  |
| Wi-Fi Software       | ID811d19 26.9.2016 (SBCM) |
| Ethernet MAC Address | 00:80:AE:DA:00:6B         |
| Wi-Fi MAC Address    | 00:03:94:20:1B:AC         |

| SIM Information                                                                                                    |                 |  |
|----------------------------------------------------------------------------------------------------|-----------------|--|
| IMSI                                                                                                    | 262070123456418 |  |
| ICCID                                                                                                    |                 |  |
| Modem Diagnostics                                                                                                    |                 |  |
| Click this button to view the Modern Diagnostics page. This page contains diagnostic information that can be used to troubleshoot connection issues. |                 |  |
| View Modern Diagnostics                                                                                                    |                 |  |

#### Terminal information

This section provides detailed information about the terminal hardware and the installed software. Provide this information when requested by support technicians.

#### SIM information

This section provides detailed information about the SIM card installed in the terminal. Provide this information when requested by support technicians.

#### Modem diagnostics

Modem Diagnostics provides access to information that may be useful to aid in troubleshooting. Follow instructions of technical support personnel to obtain diagnostics information if needed.

# *Chapter 5* **Troubleshooting**

| Problem                                                                                      | Possible cause                                                             | Possible solution                                                                                                    |
|----------------------------------------------------------------------------------------------|----------------------------------------------------------------------------|----------------------------------------------------------------------------------------------------|
| Mobile terminal will not turn                                                                | Battery not connected properly                                             | Check battery is correctly installed.                                                                                                    |
| on                                                                                           | Battery not charged                                                        | Connect AC/DC converter to charge the battery.                                                                                                    |
| Cannot get USIM card to lock into position                                                   | USIM is not correctly oriented for<br>insertion                            | Ensure the USIM is oriented as<br>shown in the "Before Getting<br>Started" Section.                                                                                                    |
|                                                                                              |                                                                            | Ensure the USIM is pressed firmly into the SIM slot.                                                                                                    |
| The Web UI will not connect to the mobile terminal                                           | No interface connection between the terminal and computer                  | Ensure there is a Wi-Fi or Ethernet connection between the terminal and computer                                                                                                    |
|                                                                                              | Your computer is configured with a static IP address in the wrong subnet.  | Check the IP configuration settings<br>on your computer.                                                                                                    |
|                                                                                              |                                                                            | Enable DHCP or use a static IP<br>address in the same subnet as the<br>terminal's local IP address. The<br>default terminal IP address is:<br><u>192.168.128.100</u> .                                                                             |
| Mobile terminal is attached<br>with the network, but cannot<br>activate the data connection. | Network temporarily not available.                                         | Retry again. If problem persists, contact your service provider.                                                                                                    |
| Mobile terminal does not<br>obtain a GPS fix                                                 | Terminal's location limits visibility<br>of 3 or more GPS satellites.      | Move the terminal to a location<br>where there are few obstructions<br>such as trees or tall buildings, so<br>that as much as possible of the sky<br>is visible. Point the antenna<br>towards the most open area of sky<br>(normally straight up). |
| None of the above solutions resolve the problem                                              | Terminal may have a hardware or software fault, and needs to be re-booted. | Remove power. Wait 30 seconds.<br>Reconnect the DC power and turn<br>on the terminal.                                                                                                    |

#### Table 6: Troubleshooting

# Chapter 6 Technical specifications

| Item                  | Specifications                     |
|-----------------------|------------------------------------|
| Weight                | 2 kg                               |
| Dimensions            | 233 mm x 293 mm x 51 mm            |
| Humidity              | 95% RH at 40 °C                    |
| Power, Max            | 57 W (when transmitting)           |
| Water/Dust            | IP-54                              |
| Operating Temperature | -5 °C to +40 °C with battery       |
|                       | -25 °C to +55 °C excluding battery |
| Storage Temperature   | -40 °C to +60 °C with battery      |
|                       | -40 °C to +80 °C excluding battery |
| Battery Charging Temp | 0 °C to 40° C                      |
| External Power Supply | Hughes AC/DC Adapter               |
| Wind Loading          | 40 km/h with stand secured         |
| Other Features        | Rechargeable lithium ion battery   |
|                       | USIM/ISIM slot behind battery      |
|                       | Mounting point on terminal         |
|                       | Compass to assist pointing         |

**Note:** The Hughes 4201 mobile satellite terminal operates on DC power which can be supplied by an AC or DC power source. To comply with safety requirements, the terminal must be powered with an AC/DC adapter or DC power adapter supplied or approved by Hughes.

# Chapter 7 Battery safety

# **Safety information**

- 5. Replace battery with 3500800-0007 or 3500800-0008 battery only. Use of another battery may present a risk of fire or explosion.
- 6. The battery used in this device may present a risk of fire or chemical burn if mistreated. Risk of Fire and Burns. Do Not Open, Crush, Heat (above 50 °C) or Incinerate. Follow the instructions in this user manual.
- 7. Do not dismantle, open or shred the battery.
- 8. Do not short circuit the battery. Do not store batteries haphazardly in a box or drawer where they may short circuit each other or be short circuited by conductive materials.
- 9. Do not remove a battery from its original packaging until required for use.
- 10. Do not expose batteries to heat or fire. Avoid storage in direct sunlight.
- 11. Do not subject the batteries to mechanical shock.
- 12. In the event of a cell leaking, do not allow the liquid to come into contact with the skin or eyes. If contact has been made, wash the affected area with copious amounts of water and seek medical advice.
- 13. Store the batteries in a dry place at a temperature between 0  $^{\circ}$ C and +40  $^{\circ}$ C.
- 14. Secondary (rechargeable) batteries give their best performance when they are operated at room temperature (20 °C +/- 5 °C).

# Charging

- 15. Only charge batteries with a Hughes 4201.
- 16. The Hughes 4201 charges with a constant-voltage, constant current battery charger circuit with the following parameters:
  - a. Nominal charge voltages: 8.40 VDC (Maximum charge voltage: 8.50 VDC)
  - b. Nominal charge current: 3200 mA (Maximum charge current: 3250 mA)
  - c. Charge temperature range: 0 °C to +40 °C

# Disposal

- 1. Dispose of used battery promptly. Keep away from children. Do not disassemble and do not dispose of in fire.
- 2. When disposing of batteries, keep cells or batteries of different electrochemical systems separate from each other.
- 3. Recycle or dispose of this battery in accordance with local regulations.

# Chapter 8 Regulatory Compliance Statements

# **ISED Compliance Statement**

This device complies with CAN ICES-3 (B)/NMB-3(B) (Canada)

Le présent appareil est conforme aux CAN ICES-3 (B)/NMB-3(B) (Canada)

This device complies with Industry Canada's licence-exempt RSSs. Operation is subject to the following two conditions:

- (1) This device may not cause interference; and
- (2) This device must accept any interference, including interference that may cause undesired operation of the device.

Le présent appareil est conforme aux CNR d'Industrie Canada applicables aux appareils radio exempts de licence. L'exploitation est autorisée aux deux conditions suivantes :

- (1) 1) l'appareil ne doit pas produire de brouillage ;
- (2) 2) l'appareil doit accepter tout brouillage radioélectrique subi, même si le brouillage est susceptible d'en compromettre le fonctionnement.

In order to comply with FCC/ISED RF Exposure requirements, this device must be installed to provide at least 100 cm separation from the human body at all times.

Pour satisfaire aux exigences de la FCC/ISED en matière d'exposition aux radiofréquences, le dispositif doit être placé à une distance d'au moins 100 cm à partir de toutes les personnes au cours de son fonctionnement normal.

IC: 1232B-HUGHESPDT1

Contains/Contiens IC: 8516A-SMG2SMT

# **FCC Compliance Statement**

This equipment has been tested and found to comply with the limits for a Class B digital device, pursuant to Part 15 of the FCC Rules. These limits are designed to provide reasonable protection against harmful interference in a residential installation. This equipment generates uses and can radiate radio frequency energy and, if not installed and used in accordance with the instructions, may cause harmful interference to radio communications. However, there is no guarantee that interference will not occur in a particular installation. If this equipment does cause harmful interference to radio or television reception, which can be determined by turning the equipment off and on, the user is encouraged to try to correct the interference by one of the following measures:

- Reorient or relocate the receiving antenna.
- Increase the separation between the equipment and receiver.
- Connect the equipment into an outlet on a circuit different from that to which the receiver is connected.
- Consult the dealer or an experienced radio/TV technician for help.

Changes or modifications not expressly approved by the party responsible for compliance could void the user's authority to operate the equipment

This device complies with part 15 of the FCC Rules. Operation is subject to the following two conditions: (1) This device may not cause harmful interference, and (2) this device must accept any interference received, including interference that may cause undesired operation.

Contains FCC ID: XM5-SMG2SMT

# **Definitions and acronyms**

| Acronym    | Definition                                                              |
|------------|-------------------------------------------------------------------------|
| AI         | Air Interface                                                           |
| Strigo     | Strigo™, a trademark of TerreStar Solutions Inc.                        |
| GPS        | Global Positioning System                                               |
| HW         | Hardware                                                                |
| ICCID      | Integrated Circuit Card ID                                              |
| ID         | Identifier                                                              |
| IGMP       | Internet Group Management Protocol                                      |
| IMEI       | International Mobile Equipment Identity                                 |
| IMPI       | IP Multimedia Private Identity                                          |
| IMPU       | IP Multimedia Public Identity                                           |
| IMS        | IP Multimedia Subsystem                                                 |
| IMSI       | International Mobile Subscriber Identity                                |
| ISIM       | IMS Subscriber Identity Module                                          |
| LCD        | Liquid Crystal Display                                                  |
| PDT        | Packet Data Terminal                                                    |
| PIN        | Personal Identification Number                                          |
| URI        | Uniform Resource Identifier                                             |
| USIM PIN   | USIM Personal Identification Number (located on the USIM card)          |
| POTS       | Plain Old Telephone Service                                             |
| PUK        | PIN Unlock Key (Password provided by the USIM card provider to unlock a |
|            | lost/forgotten PIN code)                                                |
| RJ         | Registered Jack                                                         |
| RX         | Receive                                                                 |
| SIP        | Session Initiation Protocol                                             |
| SIP Server | Server used for VoIP calls                                              |
| SOW        | Statement of Work                                                       |
| ТСР        | Transmission Control Protocol                                           |
| TE         | Terminal Equipment                                                      |
| ТХ         | Transmit                                                                |
| UDP        | User Datagram Protocol                                                  |
| UI         | User Interface                                                          |
| UT         | User Terminal                                                           |
| UMTS       | Universal Mobile Telecommunications System                              |
| USIM       | UMTS Subscriber Identity Module                                         |
| VoIP       | Voice over IP                                                           |
| Web UI     | Web based User Interface                                                |